## New Student First Time Login Populi Account

Most Important Note:

- You must provide correct EMAIL Address when you apply VUST admission. If you give an incorrect email address or misspell your email address, you will not receive the welcome email from VUST MLS System (Populi).
- 2. You may have 10-digit USA or Canada mobile phone to receive Verification Code.

## Step 1: You will receive VUST MLS System Populi welcome email, it looks like below:

| 0                                                                                                    | ,⊅ Search                                                                                                | ⊕ - o ×                                                                                                    |
|----------------------------------------------------------------------------------------------------|----------------------------------------------------------------------------------------------------|----------------------------------------------------------------------------------------------------|
| File Home Send / Receive                                                                               | Folder View Help Acrobat                                                                                 |                                                                                                    |
| Send/Receive<br>All Folders<br>Send All<br>All Folders<br>Send All<br>Send A Receive<br>Send & Receive | Show Cancel<br>Progress All<br>Download Download Q Unmark to Download                                    | oad * Work<br>viload * Work<br>1 Headers * Offline<br>Preferences * *                                                                                                    |
| C⊉ New Email <                                                                                         | All Unread By Date ∽ ↑                                                                                   | Welcome to Populi                                                                                                    |
| ✓Favorites<br>Inbox 7608<br>Seet lagger                                                                | ✓ Today<br>Virginia University of<br>Welcome to Populi 10:39 AM                                          | Virginia University of Science & Technology < notifications@populi.co>                                                                                                    |
| Deleted Items 303<br>Lecture<br>Martin                                                                 | Welcome to Virginia University           Twitter           Monica Lewinsky (she/her) Twe         8:39 AM | Welcome to Virginia University of Science & Technology where student comes first!                                                                                                    |
| Interview 1<br>James Wilson 1<br>Student Payment 1                                                     | The Chronicle of High<br>Improving Government Rela 8:02 AM<br>Webinar   Register Now                     | Virginia University of Science & Technology has created a user account for you on <u>Populj</u> .<br>Your username is mma599                                                                                                    |
| Visa Rejected<br>Withdrop<br>Outbox                                                                    | JamesNam<br>3:21 AM<br>best function obtained. i am                                                      | To get started, <u>click this link</u> to set your password and log in. This link will expire on 2/11/2022, so make sure to set up a password as soon as possible!<br>After logging in, you can access Populi at any time by visiting <u>https://vist.populiweb.com</u> and entering your username and password. |
| Student Submitted Docs 126                                                                             | ✓ Yesterday                                                                                              | If you have problems logging in, please contact a staff member at Virginia University of Science & Technology.                                                                                                    |
| ∽info@vust.us                                                                                          | Zoom<br>William Zhang has joined y Tue 7:00 PM<br><https: zoom.us=""></https:>                           |                                                                                                    |
| Inbox 1630 Sent Items Deleted Items 12                                                                 | Twitter<br>Auswärtiges Amt shared "Im Tue 6:50 PM                                                        | This is an automated email, so please do not reply to it!                                                                                                    |
| Junk Email<br>Outbox                                                                                   | Zoom<br>Vojtek has joined your Pers Tue 4:00 PM<br><https: zoom.us=""></https:>                          |                                                                                                    |
|                                                                                                    |                                                                                                    | · · · · · · · · · · · · · · · · · · ·                                                                                                    |
| Items: 1,663 Unread: 1,630                                                                             |                                                                                                    | 🔟 🕮 - — H — + 100%                                                                                                    |
|                                                                                                    | P 🛯                                                                                                    | 🗈 💽 💶 📲 📲 📜 🎝 Ps 🖬 🧔 🛐 🖬 🔨 n2/2/022 J                                                                                                    |

(Screen Copy of Welcome email)

Text Email is looking as below:

Welcome to Virginia University of Science & Technology where student comes first!

Virginia University of Science & Technology has created a user account for you on Populi.

Your username is XXXX9967

To get started, <u>click this link</u> to set your password and log in. This link will expire on 2/11/2022, so make sure to set up a password as soon as possible!

After logging in, you can access Populi at any time by visiting <u>https://vust.populiweb.com</u> and entering

your username and password.

If you have problems logging in, please contact a staff member at Virginia University of Science & Technology.

\_\_\_\_\_

Using Populi constitutes acceptance of its Acceptable Use Policy which you can find at <a href="https://populi.co/legal/aup">https://populi.co/legal/aup</a>.

This is an automated email, so please do not reply to it!

Step 2: Click "click this link" inside of email, to start to login Populi

<u>Step 3: Enter 10-digit USA/Canada mobile phone number, and click button of "Send</u> Verification Code" (update system removed this step, You may not need this step.)

| ۵ | 📔 🔤 Google Tr   | anslate | ×   🍪 I                | Mark Ma: Transcri | ipt ×   ( | 📄 Post A | Attendee | - Zoom | ×   🗇    | Sravanthi I | Mudium: In | - ×   🤇     | 🔋 Post A         | ttendee - Zo | oom × | 🍪 Mi | ark Ma: Tr | anscript | × 🔮 | Set Popi | uli Passwo | × bro | +     | -       | ٥                    | ×       |
|---|-----------------|---------|------------------------|-------------------|-----------|----------|----------|--------|----------|-------------|------------|-------------|------------------|--------------|-------|------|------------|----------|-----|----------|------------|-------|-------|---------|----------------------|---------|
| ÷ | $\rightarrow$ C |         | https:// <b>vust.p</b> | opuliweb.com      |           |          |          |        |          |             |            |             |                  |              |       |      |            |          |     |          |            |       | â 1   | ^= @    | <b>@</b>             |         |
|   |                 |         |                        |                   |           |          |          |        |          |             |            |             |                  |              |       |      |            |          |     |          |            |       |       |         |                      |         |
|   |                 |         |                        |                   |           |          |          |        |          |             |            |             |                  |              |       |      |            |          |     |          |            |       |       |         |                      |         |
|   |                 |         |                        |                   |           |          |          |        |          |             |            |             |                  |              |       |      |            |          |     |          |            |       |       |         |                      |         |
|   |                 |         |                        |                   |           |          |          |        |          | ·           |            |             |                  |              |       |      |            |          |     |          |            |       |       |         |                      |         |
|   |                 |         |                        |                   |           |          |          |        | Ent      | er your 10- | digit USA  | or Canada   | mber<br>mobile p | hone numb    | er    |      |            |          |     |          |            |       |       |         |                      |         |
|   |                 |         |                        |                   |           |          |          |        | and      | Populi will | send you   | a verificat | ion code.        |              |       |      |            |          |     |          |            |       |       |         |                      |         |
|   |                 |         |                        |                   |           |          |          |        | 10       | )-digit     | phone      | Sen         | d Verific        | ation Code   |       |      |            |          |     |          |            |       |       |         |                      |         |
|   |                 |         |                        |                   |           |          |          |        |          |             | Skip       | this for n  | ow.              |              |       |      |            |          |     |          |            |       |       |         |                      |         |
|   |                 |         |                        |                   |           |          |          |        | Term     | s of Servio | e          |             |                  | © Populi 2   | 022   |      |            |          |     |          |            |       |       |         |                      |         |
|   |                 |         |                        |                   |           |          |          |        |          |             |            |             |                  |              |       |      |            |          |     |          |            |       |       |         |                      |         |
|   |                 |         |                        |                   |           |          |          |        |          |             |            |             |                  |              |       |      |            |          |     |          |            |       |       |         |                      |         |
|   |                 |         |                        |                   |           |          |          |        |          |             |            |             |                  |              |       |      |            |          |     |          |            |       |       |         |                      |         |
|   |                 |         |                        |                   |           |          |          |        |          |             |            |             |                  |              |       |      |            |          |     |          |            |       |       |         |                      |         |
|   |                 |         |                        |                   |           |          |          |        |          |             |            |             |                  |              |       |      |            |          |     |          |            |       |       |         |                      |         |
|   |                 |         |                        |                   |           |          |          |        |          |             |            |             |                  |              |       |      |            |          |     |          |            |       |       |         |                      |         |
|   |                 |         |                        |                   |           |          |          |        |          |             |            |             |                  |              |       |      |            |          |     |          |            |       |       |         |                      |         |
|   |                 |         |                        |                   |           |          |          |        |          |             |            |             |                  |              |       |      |            |          |     |          |            |       |       |         |                      |         |
|   |                 |         |                        |                   |           |          |          |        |          |             |            |             |                  |              |       |      |            |          |     |          |            |       |       |         |                      |         |
|   |                 |         |                        |                   |           |          |          |        |          |             |            |             |                  |              |       |      |            |          |     |          |            |       |       |         |                      |         |
|   |                 |         |                        |                   |           |          |          |        |          |             |            |             |                  |              |       |      |            |          |     |          |            |       |       |         |                      |         |
|   |                 |         |                        |                   |           |          |          |        |          |             |            |             |                  |              |       |      |            |          |     |          |            |       |       |         |                      |         |
|   |                 |         |                        |                   |           | ρ        |          |        | <b>Q</b> | <u> </u>    | ×          |             | •                | Ps           |       | •    | 1          | 3        |     |          |            |       | ENG 🛪 | P (1) 🗈 | 11:55 AM<br>1/12/202 | ″2<br>2 |

|              | 🔄 Goo | gle Translate | ×       | 🌐 🍪 Mark    | Ma: Transcript | ×   🛙     | Post A   | Attendee | - Zoom  | ×   🔮 | Sravar                                    | nthi Mud                                                 | <b>fium: I</b> nf                      | ×   [                           | Post /                                     | Attendee -             | Zoom ×     | 0       | Mark Ma: | Transcript | ×       | 🔅 Set F | opuli Pas | sword | × + | -       | -     | ٥                     | × |
|--------------|-------|---------------|---------|-------------|----------------|-----------|----------|----------|---------|-------|-------------------------------------------|----------------------------------------------------------|----------------------------------------|---------------------------------|--------------------------------------------|------------------------|------------|---------|----------|------------|---------|---------|-----------|-------|-----|---------|-------|-----------------------|---|
| $\leftarrow$ |       | C O           |         | /vust.popul | iweb.com/ro    |           |          |          |         |       |                                           |                                                          |                                        |                                 |                                            |                        |            |         |          |            |         |         |           |       |     |         |       | ۲                     |   |
|              | →     | C A           | https:/ | 'vust popul | iweb.com/rc    | uter/rese | U/passwe | ord/inde | ex?toke | n=22Q | ferify T<br>Interyou<br>ad Popul<br>30199 | ijQtwZjili<br>r 10-digi<br>i will ser<br>96760<br>rrvice | essagi<br>fit USA o<br>did you a<br>Oc | ng Nur<br>r Canada<br>verificat | mber<br>Imobile i<br>ion code<br>d Verific | ohone nui<br>ation Coc | nber<br>de | АТGSYJF | nYjU2YV  | /Q1Mz11    | Y2IJY2N | IZTImiT | IOMmU.    | Q     | â l | ¢       |       |                       |   |
|              |       |               |         |             |                |           |          |          |         |       |                                           |                                                          |                                        |                                 |                                            |                        |            |         |          |            |         |         |           |       |     |         |       |                       |   |
|              |       |               |         |             |                |           |          |          |         |       | _                                         |                                                          |                                        |                                 | _                                          |                        |            |         |          |            |         |         |           |       |     |         |       | 11:55 414             |   |
|              |       |               |         |             |                |           | ρ        |          |         | 0     | •                                         | w                                                        | ×                                      |                                 | 2                                          |                        | Ps L       | r 🧃     |          | 3          |         |         |           | ^ 📼   | ENG | <u></u> | ) 🗗 . | 11:55 AM<br>1/12/2022 | ১ |

Step 4: Populi Administration will send text message with 6-digit Verification Code to your cell phone. Enter the Verification Code and Click Button of Verify Number. (update system removed this step, You may not need this step.)

| <ul> <li>■ Google Translate × S Mark Ma: Transcript × S = Post Attendee - Zoom</li> <li>→ C</li></ul> | x   🍪 Sravanthi Mudium: In: x   💼 Post Attendee - Zoom x                                                                                                    | S Mark Ma: Transcript x S Terepuli Pass | xord x + - o x |
|----------------------------------------------------------------------------------------------------|----------------------------------------------------------------------------------------------------|-----------------------------------------|----------------|
|                                                                                                    | Verify Text Messaging Number<br>Please enter the verification code Populi sent to<br>(301) 996-7606<br>948947 Verify Number or Start over<br>Terms of Service © Populi 2022 |                                         |                |
|                                                                                                    |                                                                                                    |                                         |                |
|                                                                                                    |                                                                                                    |                                         |                |

Step 5: Enter new Password: 10 characters containing at least one Uppercase, one lowercase, and one number.

| 🛅 🛛 🔤 Google Translate 🛛 🗙 🛛 🍪 Mark Ma: Transcript 🛛 🗙 📄 Post Attendee - Zoom 🗙                              | 🍪 Sravanthi Mudium: Ini 🗙   🧧 Post Attendee - Zoom 🗴   🍪 Mark Ma: Transcript 🗴 🚯 Set Populi Password 🗴 + 🛛 — 🔿 🗙                                                                                                    |
|----------------------------------------------------------------------------------------------------|----------------------------------------------------------------------------------------------------|
| $\leftrightarrow$ $\rightarrow$ C $rac{1}{2}$ https://vust.populiweb.com/router/reset/password/index?skip_sm | ns_setup=1&token=Z2Q1NDRjNjQwZjlkYmZIYzE4ZTkyM2M4YmE1MDY5ZTc0MTg5YjFmYjU2YWQ1MzL 🖉 🍳 🏠 🎓 🔞 👰 …                                                                                                    |
|                                                                                                    | Set Populi Password Use at least 10 characters containing at least one upper case, one lower case, and one number, You can use special characters (like +26.5, etc.), too! New Password Inter read and agree to the Populi Acceptable Use Policy Inter read and agree to the Populi Acceptable Use Policy |
|                                                                                                    | Save Password and Log In<br>Terms of Service © Populi 2022                                                                                                    |

| 🔲 🛛 🖏 Google Translate 🛛 🗙 🖓 Mark Ma: Transcript                                            | 🗙 📔 💼 Post Attendee - Zoom 🛛 🗙 🎲 Set Populi Password 🛛 🗙 🕂                                                                                                    | - o ×          |
|---------------------------------------------------------------------------------------------|----------------------------------------------------------------------------------------------------|----------------|
| $\leftrightarrow$ $\rightarrow$ $ m C$ $ m b$ https://vust.populiweb.com/router/reset/passw |                                                                                                    | ra 👰 …         |
|                                                                                             | Set Populi Password<br>Use at least 10 characters containing at least one<br>upper case, one lower case, and one number. You can use<br>special characters (like +>25 st cl., too!<br>New Password ✓<br>Confirm New Password ✓<br>Intwer rest and agree to the Populi Acceptable Use Policy<br>Save Password and Log In<br>Terms of Service<br>Populi 2022 |                |
| Q 📕                                                                                         | 🔢 🗩 💽 📲 📲 🛤 🛤 🛤 🛤 🕫 🕼 🥵 🛐 👘 🔨 👘 eng 👳                                                                                                    | ti) ID:43 AM り |

Step 6: You are login in your Populi account.

| 🔲 🛛 🔤 Google Translate                | 🗙   🎲 Mark Ma: Transcript 🛛 🗙   📟 Post Attendee - Zoom 🛛 🗙 👹 Mark Ma: B                                                                                                    | ulletin Board          | × +                         | - o ×                |
|---------------------------------------|----------------------------------------------------------------------------------------------------|------------------------|-----------------------------|----------------------|
| $\leftarrow \rightarrow$ C $\bigcirc$ | https:// <b>vust.populiweb.com</b> /router/contacts/people/24547310/show                                                                                                    |                        |                             | 수 庙 👰 …              |
| Home Files Calendar Library           |                                                                                                    |                        |                             | Q Search MM v Help v |
| Wirginia                              | University of Science & Technology                                                                                                    |                        |                             |                      |
| Home My Profile My Co                 | urses Directory                                                                                                    |                        |                             |                      |
|                                       | Mark Ma<br>MSCIA-Master of Science in Cybersecurity & Information Assurance - Master of Science in Cybersecurity & Information Assuran<br>Bulletin Board Info Student Registration Financial | ıce                    |                             |                      |
|                                       | What's new?                                                                                                    |                        | 0 0<br>Following Followers  |                      |
| Add bio                               | Formatting guide                                                                                                    | Post                   |                             |                      |
| () 10-44 AM local time                | There aren't any posts on Mark Ma's bulletin board yet.                                                                                                    |                        |                             |                      |
|                                       | Terms of Service - Acceptable Use Policy - Support - System Status - Blog - Twitter                                                                                                    | - Facebook - Instagran | n - YouTube - © Popull 2022 | 1044 AM              |